**22TB-IP** Ceiling Tile SIP/Multicast Talk-Back Speaker January 7, 2021

# 2 x 2 Drop-In Ceiling Tile IP Speaker for SIP Endpoint or Multicast Paging and Making Standard and / or Emergency SIP Calls

PRODUCT

MANUAL

The Viking model **22TB-IP** Talk-Back 2 x 2 ceiling tile replacement speaker enables two-way conversations and end point paging via SIP, yet also allows for standard paging via multicast. The Line Level Input can be used for background music. TheTalk-Back Speaker easily connects with a single CAT5/6 cable from your PoE switch. Its 2' x 2' size, shallow depth and light weight design make for a quick and easy installation in drop/suspended ceilings. The speaker's aesthetically pleasing white grill blends in with existing ceiling tiles and air vents.

**SECURITY & COMMUNICATION** 

An auxiliary switch input allows for a hard wired wall mounted button to initiate a SIP call. A momentary button press will initiate a standard call, and holding the button for 3 or more seconds will initiate an emergency call. The integrated high sensitivity microphone enables talk-back and also monitors room noise to automatically increase the speaker volume when necessary. Line level audio output connections are provided for connecting to an external amplifier. The **22TB-IP** has an integrated 6 watt amplifier allowing its speaker output connections to directly drive up to 5

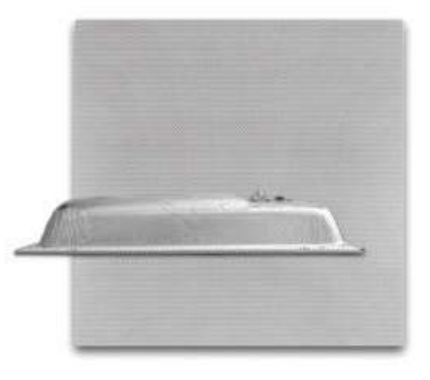

### Model 22TB-IP

additional analog speakers. A programmable relay output is provided for activating door locks, strobe lights, external amplifiers, etc. A programmable blue status LED is provided to indicate paging, SIP call and network registration.

Installation requires a Network Administrator / IT Technician

### Features

- SIP compliant (see page two for compatible SIP servers and IP phone systems)
- Outbound Proxy, Authentification ID, Per to Peer, VLAN Tagging
- PoE powered (class 3, <13 Watts)
- Up to 28 second ID announcement (uploaded from wave file or recorded live)
- Paging prioritization
- · Plays audio from standard multicast sources
- · SIP endpoint or multicast group member
- · Line level input for background music
- Add an optional SL-2 blue, green, red or amber strobe light (see DOD 242)
- Blue call status LED indicator
- Automatic Noise Canceling (ANC) feature for operation in noisy environments
- · Viking's proprietary VOX switching eliminates the need for "Push to Talk" mode
- Selectable auto-answer feature for monitoring
- Compatible with Polycom multicast paging

# Applications

- Amplified SIP endpoint or multicast IP paging for: schools, hospitals, retail stores, office spaces, etc.
- · Provide background music and sound masking
- Make standard and/or emergency SIP phone calls via hands free talkback speaker
- Background music and emergency calls for elevator applications retail stores, office spaces, etc.

### Information: 715-386-8861 www.VikingElectronics.com

- Built-in high efficiency 6 Watt class D amplifier
- Can drive up to 5 external analog speakers for greater coverage
- · Relay for activating door locks, strobe lights, external amplifiers, etc.
- SIP/Multicast: SIP page, SIP page and zoned multicast stream receive
- · Support for access code to prevent unwanted SIP calls
- · Line level audio output for connecting to an external amplifier
- · Hangs up on: busy signal, time-out, or touch tone command
- Network remote speaker volume control
- Mounting: Drop mounts into 2 x2 or 2 x 4 suspended ceilings
- · Heavy duty back box protects speaker and circuitry against plenum dust
- Automatic Gain Control (AGC) to automatically increase ring volume to compensate for ambient noise
- · Diagnostics for testing microphone, speaker and relay
- Programmable pre page alert tone

# **Specifications**

Power: PoE class 3 (<13 Watts) Dimensions: 23.75" x 23.75" x 3.75" (603.25mm x 603.25mm x 95.25mm) Shipping Weight: 8.6 lbs (3.91 kg) Operating Temperature: -40°F to 140°F (-40° C to 60° C) Humidity: 5% to 95% non-condensing SIP Audio Codecs: G711u, G722 and G711a Multicast Audio Codecs: G711u and G722 (G722 requires R8.11.1912 or higher IP firmware) Network Compliance: IEEE 802.3 af PoE, SIP 2.0 RFC3261, 100BASE-TX with auto cross over Regulatory Compliance: CE, FCC Part 15 and Canada ICES-003 Class A Sensitivity: 96dB / 1W / 1M S.P. Level Maximum Output Level: 105 dB SPL @ 1M (with no additional Speakers connected) Amplifier: 6 Watt class D Connections: (1) RJ45 10/100 Base-T, 11 gel filled butt connectors

# VoIP SIP System Compatibility

For compatibility and vendor specific detailed configuration instructions, see the **Viking VoIP SIP System Compatibility List**, DOD 944. To open and download this PDF file:

- OR -

Scan the QR code below to open and download the Viking VoIP SIP System Compatibility List

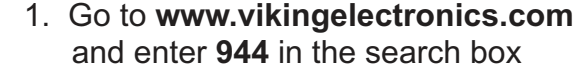

2. Click **Application Note (DOD 944)** to open and download the PDF

*Important:* Exclusion from this list means only that compatibility has not been verified, <u>it does not mean</u> <u>incompatibility</u>. If you have questions, please call Viking Electronics at 715-386-8861.

# Managing Power Losses

Maximum recommended length (in feet) for the number of 8 Ohm speakers on a wire pair to maintain a volume loss of less than 5dB. Once the length limit has been reached for the wire gauge used, if additional speakers are needed, start back at the **22TB-IP** with a 2nd parallel wire run. If the length limit is reached again, start a 3rd run, etc. See **DOD 895** for an example.

|                 | #16 | 2,000' | 1,000' | 665' | 500' | 400' |  |
|-----------------|-----|--------|--------|------|------|------|--|
| Wire Gauge Size | #18 | 1,250' | 625'   | 420' | 315' | 250' |  |
|                 | #20 | 800'   | 400'   | 265' | 200' | 160' |  |
|                 | #22 | 500'   | 250'   | 165' | 125' | 100' |  |
|                 | #24 | 315'   | 155'   | 105' | 80'  | 60'  |  |
|                 |     | 1      | 2      | 3    | 4    | 5    |  |

Number of 8 Ohm Speakers on Each of the Two Wire Runs **Note 1:** Mount the **22TB-IP** close to where the other speakers are installed to minimize the speaker wire run lengths.

**Note 2:** Using half the recommended distance or half as many speakers per run will keep the volume lost limited to 3db.

**Note 3:** Doubling up the wires will allow double the length, or reduce the amount of volume loss.

**Note 4:** Heavier gauge wire, fewer speakers per run, and shorter runs will all minimize volume loss.

## **Definitions**

Client: A computer or device that makes use of a server. As an example, the client might request a particular file from the server.

**DHCP:** Dynamic Host Configuration Protocol. In this procedure the network server or router takes note of a client's MAC address and assigns an IP address to allow the client to communicate with other devices on the network.

DNS Server: A DNS (Domain Name System) server translates domain names (ie: www.vikingelectronics.com) into an IP address.

**Ethernet:** Ethernet is the most commonly used <u>LAN</u> technology. An Ethernet Local Area Network typically uses twisted pair wires to achieve transmission speeds up to 1Gbps.

Host: A computer or device connected to a network.

**Host Name:** A host name is a label assigned to a device connected to a computer network that is used to identify the device in various forms of network communication.

**Hosts File:** A file stored in a computer that lists host names and their corresponding IP addresses with the purpose of mapping addresses to hosts or vice versa.

Internet: A worldwide system of computer networks running on IP protocol which can be accessed by individual computers or networks.

**IP:** Internet Protocol is the set of communications conventions that govern the way computers communicate on networks and on the <u>Internet</u>.

IP Address: This is the address that uniquely identifies a host on a network.

LAN: Local Area Network. A LAN is a network connecting computers and other devices within an office or building.

**Lease:** The amount of time a <u>DHCP</u> server reserves an address it has assigned. If the address isn't used by the host for a period of time, the lease can expire and the address can be assigned to another host.

**MAC Address:** MAC stands for Media Access Control. A MAC address, also called a hardware address or physical address, is a unique address assigned to a device at the factory. It resides in the device's memory and is used by routers to send network traffic to the correct IP address. You can find the MAC address of your **22TB-IP** speaker printed on a white label just above the PoE LAN port (see page 4).

**Router:** A device that forwards data from one network to another. In order to send information to the right location, routers look at <u>IP</u> <u>Address</u>, <u>MAC Address</u> and <u>Subnet Mask</u>.

**RTP:** Real-Time Transport Protocol is an Internet protocol standard that specifies a way for programs to manage the real-time transmission of multimedia data over either unicast or multicast network services.

Server: A computer or device that fulfills requests from a client. This could involve the server sending a particular file requested by the client.

**Session Initiation Protocol (SIP):** Is a signaling communications protocol, widely used for controlling multimedia communication sessions such as voice and video calls over Internet Protocol (<u>IP</u>) networks. The protocol defines the messages that are sent between endpoints, which govern establishment, termination and other essential elements of a call.

**Static IP Address:** A static IP Address has been assigned manually and is permanent until it is manually removed. It is not subject to the <u>Lease</u> limitations of a <u>Dynamic IP Address</u> assigned by the <u>DHCP Server</u>. The default static IP Address is: **192.168.154.1** 

**Subnet:** A portion of a network that shares a common address component. On TCP/IP networks, subnets are defined as all devices whose IP addresses have the same prefix. For example, all devices with <u>IP addresses</u> that start with 100.100.100. would be part of the same subnet. Dividing a network into subnets is useful for both security and performance reasons. IP networks are divided using a subnet mask.

**TCP/IP:** Transmission Control Protocol/Internet Protocol is the suite of communications protocols used to connect hosts on the Internet. TCP/IP uses several protocols, the two main ones being TCP and IP. TCP/IP is built into the UNIX operating system and is used by the Internet, making it the de facto standard for transmitting data over networks.

TISP: Telephone Internet Service Provider

**WAN:** Wide Area Network. A WAN is a network comprising a large geographical area like a state or country. The largest WAN is the <u>Internet</u>.

Wireless Access Point (AP): A device that allows wireless devices to connect to a wired network using Wi-Fi, or related standards. The AP usually connects to a router (via a wired network) as a standalone device, but it can also be an integral component of the router itself.

Wireless Repeater (Wireless Range Extender): takes an existing signal from a wireless router or access point and rebroadcasts it to create a second network. When two or more hosts have to be connected with one another over the IEEE 802.11 protocol and the distance is too long for a direct connection to be established, a wireless repeater is used to bridge the gap.

3

# **Features Overview**

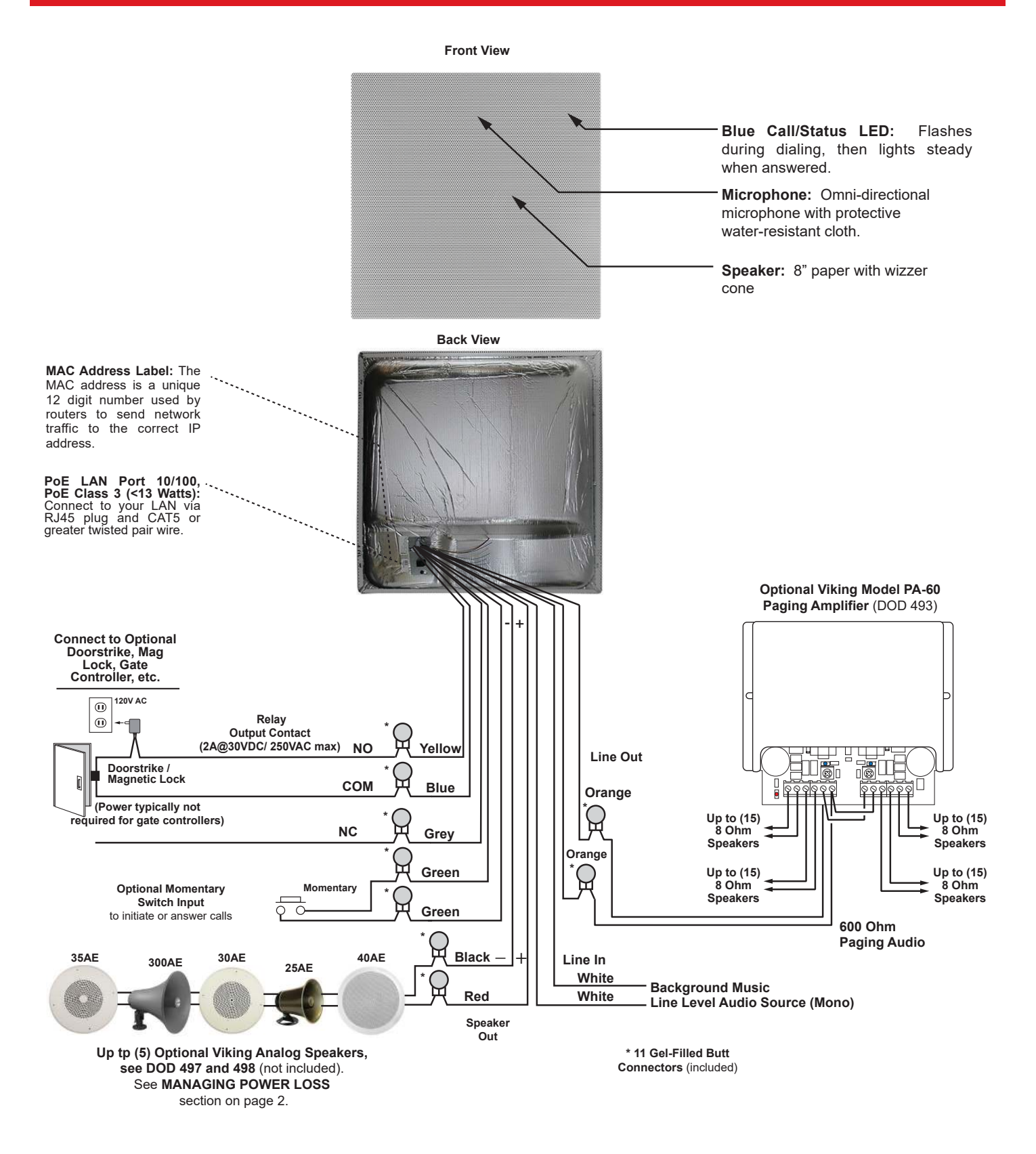

# Installation and Mounting

Remove the existing ceiling tile, make your connections and drop in the Viking **22TB-IP**  $2 \times 2$  ceiling tile replacement speaker. If your ceiling is a  $2 \times 4$  ft. grid, simply cut the ceiling tile in half and add a 2 ft. cross tee to support the speaker then place remaining ceiling tile in place.

Connect the **22TB-IP** ceiling speaker feed supply cable through whip to connector. Make connections per wiring shown on Page 4 (Features), insulate all unused wires from each other and enclosure. When cover plate is secured, all connections / splices and unused leads must be inside the enclosure.

**NOTE 1:** If you are using a conduit clamp fitting other than what is provided with the **22TB-IP**, loosen but do not remove screws on cover plate; push up and remove plate from assembly. Remove cable/conduit clamp fitting from plate; Install UL Listed metallic enclosure entry fitting for plenum cable or flex whip.

**NOTE 2:** AHJ / local codes may require **tie-off to structure**. Bend up tie-off tabs as shown below in illustration and install as directed.

**NOTE 3:** AHJ / local codes may require **tie-off to grid.** Recommended fasteners; not supplied: Erico / Caddy part ATA4i and 1/4'-20 x 2" bolt, or equivalent. Install as directed.

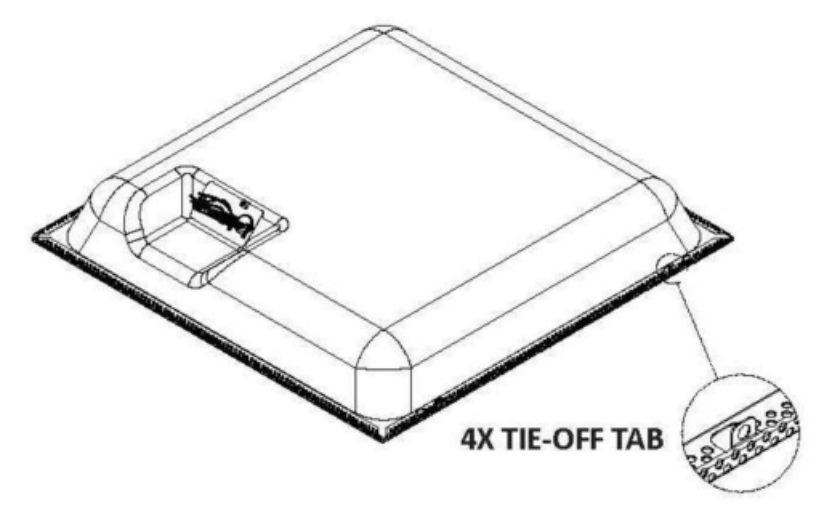

# **Typical Installation on SIP Based VolP Phone System**

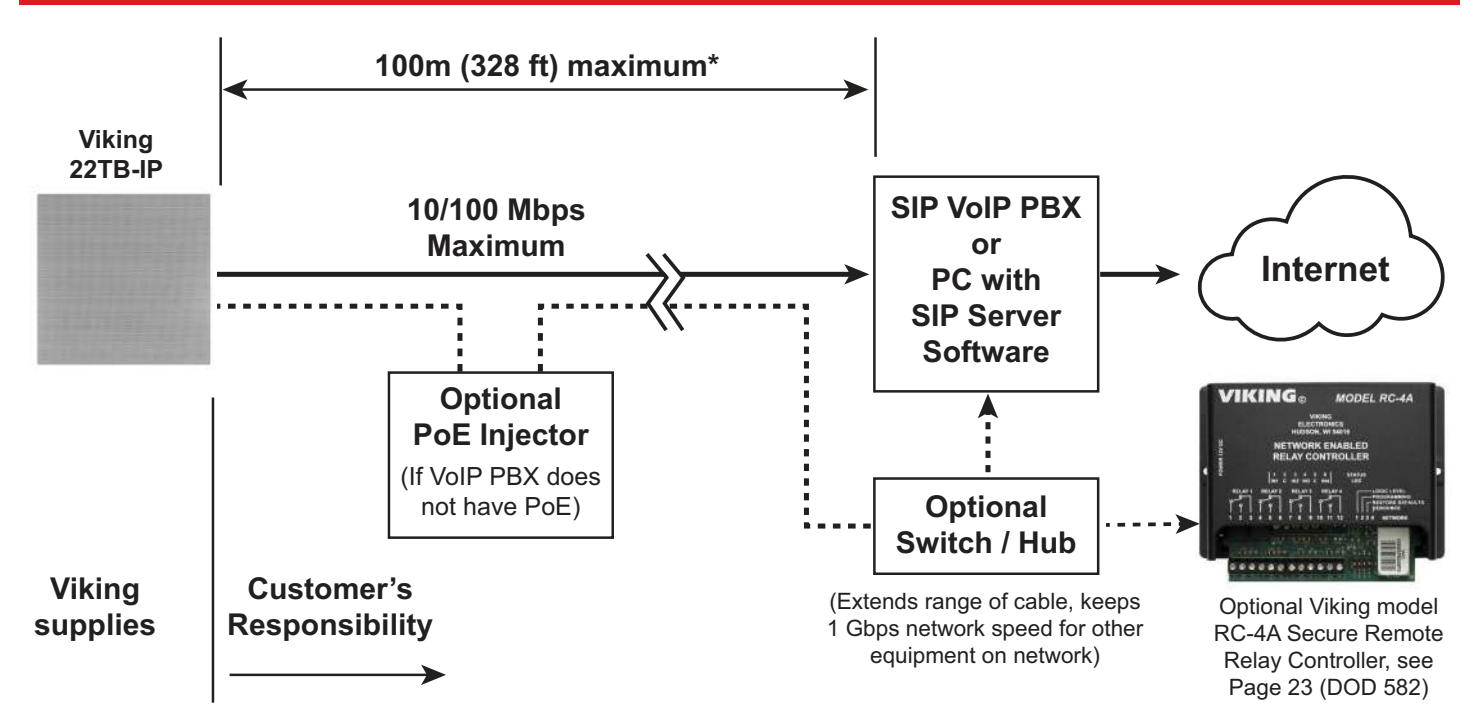

\* **Note:** A PoE extender can be used for an additional 100 meters per extender. For longer runs (up to 2 km / 1.2 miles) a ethernet to fiber media converter can be used.

# **PC Requirements**

- **IBM** compatible personal computer with: Windows 7, 8 or 10
- Adobe Acrobat Reader 8 or higher
- 22TB-IP hardware

- Available LAN with PoE (class 3, <13 Watts)
- Ethernet cable (CAT5 minimum)
- 1 MB minimum free hard drive space for installation
- 16MB of free physical RAM

# **PC Programming**

### Download and install the programming software

- 1. Go to www.vikingelectronics.com and enter 22TB-IP in the search box
- 2. Click 22TB-IP in the search results
- 3. Scroll down the page to Downloads, click IP Programming Software
- 4. Install the programming software by saving or opening the file and then clicking on **setup Viking IP Programming.exe**
- 5. Follow the prompts on your screen to complete software installation
- 6. To start the Viking IP Programming application, click on the Viking IP Programming icon on your desk top. The Main screen will appear, allowing the user to program any **22TB-IP** connected to that LAN.

Note: PC must be connected to the same LAN as the 22TB-IP.

### A. Connect / Disconnect

Open the "Viking IP Programming" software on the PC and the start screen shown below will appear. Any Viking IP speakers that are connected to the network will appear on the list. Simply select the **22TB-IP** on the list and click on the "Connect" button at the bottom or double click the selected speaker. If no username and password have been programmed and the security code of the selected unit is still set to default (845464), the PC software will not require entering a username, password or security code to connect to the **22TB-IP**. If the **22TB-IP** has been programmed with a username and password, a pop up window will ask for the username followed by the password. If the unit's security code has been changed from "845464", it will then prompt for the correct security code. **22TB-IP**'s have a default name of "VIKING\_MK64\_Vik02", so if many **22TB-IP**'s are connected to the same network and all have the default name, MAC addresses must be used to identify each **22TB-IP**.

When finished programming, click the "Disconnect" button at the bottom. Closing the program will also automatically disconnect the unit.

| nit Name        |                          |                         | P Add   | ress MAC         | Address                            |
|-----------------|--------------------------|-------------------------|---------|------------------|------------------------------------|
| KING_MK64_Vik02 |                          | 1                       | 92 168  | 3.210.30 18:E8   | 0F 50 2F 88                        |
|                 | Viking IP Programming    | - V1.2.7 - 22TB-IP Mod  | e       |                  |                                    |
|                 | Name: VIKING_MK64_V      | ik02 MAC: 18:E8:0       | F:50:   | 2F:B8 IP: 1      | 92.168.210.30                      |
|                 | Night Ring Paging Number | s / Codes / Audio Speak | er Sett | ings IP Settings | VLAN Alarm / Firmware / Info / Too |
|                 | Set Unit IP Address via  | DHCP                    | -       | Unit Name        | VIKING_MK64_Vik02                  |
|                 | If DHCP fails            |                         |         | Logging / Ti     | me Server Settings                 |
|                 | After 1 minute, use      | Last Known IP           | •       | Syslog Server    | 192.168.154.100                    |
|                 | After 2 Minutes, perform | no action               | •       | NTP Server       | 2.viking.pool.ntp.org              |
|                 | Static IP Settings       |                         |         | SIP Server       | Peer to Peer Settings              |
|                 | Static IP Address        | 192.168.154.1           |         | Server •         |                                    |
|                 | Subnet Mask              | 255.255.255.0           |         | Outbrid Proxy    |                                    |
|                 | Static Gateway           | 192.168.154.100         |         | Authentic. ID    |                                    |
|                 | DNS Server IP            |                         |         | Usemame          |                                    |
|                 | Gateway Ping / Regi      | stration Time / Codeo   | -5      | Password         |                                    |
|                 | Ping Timer (S) 10 🚖      | Regist. Time (Min) 30   | *       | Caller ID        |                                    |
|                 | SIP Codecs G711u. (      | G711a, G722             | •       | Register Fails   | No Action 💌                        |

# B. Configuring the 22TB-IP Network Settings

| Step 1. | Open the "Viking IP Programming" software on a windows PC that is connected to the same LAN as the <b>22TB-IP</b> speaker to be programmed.                                                                                                    |
|---------|----------------------------------------------------------------------------------------------------|
| Step 2. | The window in the upper left corner of the menu will show you each <b>22TB-IP</b> speaker that is connected to that LAN. Select the unit with the same MAC address shown on the label located next to the Ethernet connector on the <b>22TB-IP</b> speaker.                                                                                                    |
| Step 3. | Click on the "connect" button. A default <b>22TB-IP</b> has no username or password programmed, the security code is set to "845464" and when configured this way, you are instantly connected to the <b>22TB-IP</b> . If the <b>22TB-IP</b> has been programmed with a username and password, a pop up window will ask for the username followed by the password. If the unit's security code has been changed from "845464", it will then prompt for the correct security code, then click "retry".                    |
| Step 4. | The program will then read and display the 22TB-IP speaker's IP and programming settings.                                                                                                    |
| Step 5. | Click on the "IP Settings" tab.                                                                                                    |
| Step 6. | Select the appropriate value Static IP Settings or DHCP for "Set Unit IP Address via". Note: changing the IP address will cause you to have to reconnect to the unit. Enter the values for the fields in "if DHCP fails" or "Static IP Settings" as needed.                                                                                                    |
| Step 7. | Set the "Unit Name", "Logging / Time Server Settings" as needed.                                                                                                    |
| Step 8. | Select Peer-Peer in the "SIP Server / Peer to Peer Settings" to use the unit in Peer to Peer mode or for Multicast paging only. Select Server to register with a SIP registrar server and fill in the "Outbnd Proxy" (SIP Outbound Proxy Server Address, "ip:port"), "Authentic. ID" (SIP Authentication ID), "Username" (SIP Username, <string>), "Password" (SIP Password), and "Caller ID" (SIP Caller ID) with values from your VoIP provider. Required fields will be red when the unit is not registered.</string> |

| ight Ring Paging Numbe   | rs / Codes / Audio Speaker  | Settings IP Settings | VI AN Alarm / Firmware / Info / Tools |
|--------------------------|-----------------------------|----------------------|---------------------------------------|
| -g-n                     | in a second a second second |                      |                                       |
| Set Unit IP Address via  | DHCP                        | Unit Name            | VIKING_MK64_Vik02                     |
| If DHCP fails            | 30                          | Logging / Ti         | ime Server Settings                   |
| After 1 minute, use      | Last Known IP               | Syslog Server        | 192.168.154.100                       |
| After 2 Minutes, perform | no action                   | NTP Server           | 2.viking.pool.ntp.org                 |
| Static IP Settings       |                             | SIP Server           | / Peer to Peer Settings               |
| Static IP Address        | 192.168.154.1               | Server 💌             |                                       |
| Subnet Mask              | 255.255.255.0               | Outbrid Proxy        |                                       |
| Static Gateway           | 192.168.154.100             | Authentic. ID        |                                       |
| DNS Server IP            |                             | Usemame              |                                       |
| Gateway Ping / Reg       | istration Time / Codecs     | Password             |                                       |
| Ping Timer (S) 10 🖨      | Regist. Time (Min) 30       | Caller ID            |                                       |
| SIP Codecs G711u.        | G711a, G722                 | Register Fails       | No Action                             |

### Example 1: On-Premise SIP Phone System

(Panasonic TDE 100/200)

| SIP Server /   | Peer to Peer Settings |
|----------------|-----------------------|
| Server 🔻       | 192.168.0.101         |
| Outbnd Proxy   |                       |
| Authentic. ID  |                       |
| Username       | 117                   |
| Password       | 9140                  |
| Caller ID      | Door 1                |
| Register Fails | Re-Resolve V          |

# Example 2: Cloud Based Service Provider

(Voip.ms)

# SIP Server / Peer to Peer Settings Server chicago4.voip.ms Outbnd Proxy Authentic. ID Username 190106 Password Bear987654! Caller ID Door 1 Register Fails Re-Resolve

## Example 3: Cloud Based Service Provider requiring Outbound Proxy and Authentication ID (Ring Central)

| SIP Server /   | Peer to Peer Settings      |
|----------------|----------------------------|
| Server 🔹       | sip.ringcentral.com:5060   |
| Outbnd Proxy   | sip20.ringcentral.com:5090 |
| Authentic. ID  | 16572241020                |
| Usemame        | 17159644561                |
| Password       | 5j8QA28Lp                  |
| Caller ID      | Door 1                     |
| Register Fails | Re-Resolve 🔻               |

7

# C. Configuring 22TB-IP VLAN Settings

| Step 1. | Click on the "VLAN" tab                                                                                                    |
|---------|----------------------------------------------------------------------------------------------------|
| Step 2. | Disable or enable VLAN tagging by setting the value of "VLAN Tagging".                                                                                                    |
| Step 3. | Set the VLAN tag ID by selecting an integer (1 to 4094) in "ID for all packets".                                                                                                    |
| Step 4. | Set the Priority Code Point (PCP) value for all not SIP and RTP packets in the "PCP for all packets" input (0 is default, priorities are from low to high: 0, 1, 2, 3, 4, 5, 6, 7). Set the "PCP for SIP packets" (3 is default). Set the "PCP for RTP packets" (5 is default). |

| ht Ring Paging Numbers / Codes / Audio Speaker                                    | Settings IP Settings VLAN Alarm / Firmware / Info / Tools                                             |
|-----------------------------------------------------------------------------------|----------------------------------------------------------------------------------------------------|
| VLAN Tagging                                                                      |                                                                                                    |
| Please exercise cautio<br>an incorrect setting car<br>to the unit until it is mar | n when setting VLAN tags, as<br>n disable the ability to connect<br>nually reset to factory defaults. |
| VLAN Taggi                                                                        | ing Disabled                                                                                          |
| ID for all pack                                                                   | ets 0                                                                                                 |
| PCP for all pack                                                                  | ets 0                                                                                                 |
| PCP for SIP pack                                                                  | ets 3                                                                                                 |
| PCP for RTP pack                                                                  | ets 5                                                                                                 |
|                                                                                   |                                                                                                    |
|                                                                                   |                                                                                                    |
|                                                                                   |                                                                                                    |
|                                                                                   |                                                                                                    |

# D. Manually Resetting the Security Code to Enter Programming

Note: This procedure will not erase a username and password used to access the 22TB-IP program mode. Only the security code is set to default.

| Step 1. | Power down the <b>22TB-IP</b> speaker by disconnecting the LAN Cable (RJ45 plug).                                                                                                    |
|---------|----------------------------------------------------------------------------------------------------|
| Step 2. | Strip the ends of the green wires and short together with jumper wire, then reconnect the LAN Cable (RJ45 plug).                                                                                                    |
| Step 3. | Continue to short the green wires until you hear a single beep, silence and then 2 beeps (approximately 11 seconds). Then remove jumper wire. The LED will remain off for 5 seconds, light steady for 3 seconds, flash slowly for 3 seconds then fast flash (after the 2 beeps), indicating when to remove the jumper wire. |
| Step 4. | The security code is now reset to 845464 (factory default).                                                                                                    |
| Step 5. | You can now enter programming by following the steps in section <b>A</b> .                                                                                                    |

# E. Manually Resetting All Network Parameters to Factory Default

Note: This procedure will erase a username and password that are used to access the 22TB-IP program mode.

| Step 1. | Power down the <b>22TB-IP</b> speaker by disconnecting the LAN Cable (RJ45 plug).                                                                                                    |
|---------|----------------------------------------------------------------------------------------------------|
| Step 2. | Strip the ends of the green wires and short together with jumper wire, then reconnect the LAN Cable (RJ45 plug).                                                                                                    |
| Step 3. | Continue to short the green wires until you hear a single beep, silence and then 2 beeps (approximately 11 seconds). Continue to short the green wires until you hear 4 more beeps (approximately 6 seconds later), then remove the jumper wire. The LED will remain off for 5 seconds, light steady for 3 seconds, flash slowly for 3 seconds (two beeps), fast flash for 6 seconds (4 beeps), then light steady indicating when to remove the jumper wire. |
| Step 4. | You can now enter programming by following the steps in section A.                                                                                                    |

# Programming Features Index

| DESCRIPTION                                                                                                    | Section | Page |
|----------------------------------------------------------------------------------------------------|---------|------|
| Connect/Disconnect                                                                                                    | А       | 6    |
| VLAN Settings                                                                                                    | С       | 8    |
| Unit Name                                                                                                    | 1       | 10   |
| SIP Server                                                                                                    | 2       | 10   |
| Peer to Peer Settings                                                                                                    | 3       | 10   |
| Outbound Proxy                                                                                                    | 4       | 11   |
| Authentication ID                                                                                                    | 5       | 11   |
| Register Fails (Re-Resolve or Alternate Server)                                                                              | 6       | 11   |
| SIP Line Out                                                                                                    | 7       | 11   |
| Pre Page Alert Tone                                                                                                    | 8       | 11   |
| DTMF Regeneration                                                                                                    | 9       | 11   |
| Multicast Page Type                                                                                                    | 10      | 11   |
| SIP Page / Call Priority VS Multicast                                                                                        | 11      | 12   |
| Multicast Paging                                                                                                    | 12      | 13   |
| Multicast Paging Volume (0 - 19, factory set to 1)                                                                           | 13      | 13   |
| Non-Emergency Phone Numbers and Emergency Phone Numbers                                                                      | 14      | 14   |
| Security code (factory set to 845464)                                                                                        | 15      | 14   |
| ID Number                                                                                                    | 16      | 14   |
| Access Code (1 - 6 digits, blank = disabled, factory set to 123456)                                                          | 17      | 14   |
| Audio File                                                                                                    | 18      | 15   |
| Recording Emergency Announcement from a phone                                                                                | 19      | 15   |
| Internal / External Relay (factory set to Internal)                                                                          | 20      | 15   |
| Relay Mode (Door Strike, Outbound Call, Phone or Paging, Doorbell, Alarm Mode, Ring, Ring Flash, factory set to Door Strike) | 21      | 16   |
| Relay Activation Command (1 or 2 digits, factory set to <b>**</b> ) <b>NOTE</b> : Relay Mode must be set to Door Strike      | 22      | 16   |
| Relay Activation Time (0.5 - 99 sec, factory set to 5 sec)                                                                   | 23      | 16   |
| Relay Buzz Volume (1 - 3 or Disabled, factory set to 3)                                                                      | 24      | 16   |
| Relay Latch Commands (Enabled or Disabled, factory set to Enabled) <b>NOTE:</b> Relay Mode must be set to Door Strike        | 25      | 16   |
| Panic Button mode (Enabled, Disabled, factory set to Disabled)                                                               | 26      | 17   |
| Speaker Mode (ON, OFF / Silent Monitor or OFF until Answered, factory set to ON)                                             | 27      | 17   |

# **Programming Features Index**

| DESCRIPTION                                                                                                    | Section | Page |
|----------------------------------------------------------------------------------------------------|---------|------|
| Sip Page / Phone Volume (0 - 19, factory set to 1)                                                                    | 28      | 17   |
| Ring Volume (0 - 19, factory set to 5)                                                                                | 29      | 17   |
| Microphone Volume (0 - 9, 0 = Auto, factory set to 5)                                                                 | 30      | 17   |
| Talk/Listen Delay (VOX) (0.1 - 0.9 seconds, factory set to 0.5 seconds)                                               | 31      | 17   |
| In-Band Audio Call Progress (Enabled, Disabled, factory set to Enabled)                                               | 32      | 18   |
| In-Band Audio Detect Sensitivity (1 - 9, 1 = minnimum, 9 = maximum, factory set to 5, power cycle unit after setting) | 33      | 18   |
| Repeat Announcement Option (1 - 9 or Continuous, factory set to 1)                                                    | 34      | 18   |
| Lap Counter (1 - 9 or Disabled, factory set to Disabled)                                                              | 35      | 18   |
| SIP Page / Call Length Time Out (Disabled or 1 - 9 minutes, factory set to 3 minutes)                                 | 36      | 18   |
| Multicast Page Length Time Out (1 - 255 seconds, factory set to 180 seconds)                                          | 37      | 18   |
| Inbound Call Mode (Disabled, Auto Answer, Auto Answer-Secure, Ring, Ring with AGC, Factory set to Auto Answer)        | 38      | 19   |
| Ring Cadence (factorty set to Normal, 2 seconds on 4 seconds off)                                                     | 39      | 19   |
| Dial Next Number on RNA (Ring No Answer) (Disabled or 1 - 9 rings, factory set to 7)                                  | 40      | 19   |
| Dial Next Number on Busy (Disabled or Enabled, factory set to Enabled)                                                | 41      | 19   |
| LED Mode (OFF, ON, Phone / Paging, or Outbound call, factory set to Phone / Paging)                                   | 42      | 20   |
| Call LED Control (Automatic or enter to light, factory set to Automatic)                                              | 43      | 20   |
| Mute Current / Next Alarm                                                                                             | 44      | 20   |
| Permanent Alarm Mute                                                                                                  | 45      | 20   |
| Programming Username and Password                                                                                     | 46      | 21   |
| IP Firmware                                                                                                    | 47      | 21   |
| Unit Firmware                                                                                                    | 48      | 21   |
| Import / Export                                                                                                    | 49      | 21   |
| Clear Speaker Settings                                                                                                | 50      | 21   |
| Clear IP Settings                                                                                                    | 51      | 21   |
| Diagnostics (used to check mic, speaker and relay operation)                                                          | 52      | 21   |
| Night Ring Timed Operation                                                                                            | 53      | 22   |
| Time Zone Settings/daylight Saving Time                                                                               | 54      | 22   |
| Line In                                                                                                    | 55      | 22   |

# **Programming Features**

### 1. Unit Name

Up to a 31 character unit name can be assigned to the **22TB-IP** being programmed.

### 2. SIP Server

Enter the IP address or URL of your SIP server or service provider in this field. The SIP server IP address is limited to 74 characters. **Note:** If an alternate SIP server IP address is programmed, the IP address for the SIP server and alternate SIP server will be limited to 31 characters. **Note:** If outbound proxy is not required, enter the SIP server IP address into the Outbod Proxy field.

### 3. Peer to Peer Settings

When set to Peer to Peer mode a SIP server is not used. The unit should be programmed with a Static IP Address and Username, a password is not used. Caller ID can be programmed if needed. Simply call the unit by entering the programmed "username@192.168...(Static IP address for the unit)". The static IP address is normally programmed into a page button on the VoIP telephones. *NOTE:* Peer to Peer mode does not affect Multicast paging.

### 4. Outbound Proxy

If your SIP provider requires an outbound proxy IP address enter it in the "Outbnd Proxy" field. If outbound proxy is not required enter the SIP sever IP address into the "Outbnd Proxy" field. **NOTE:** If not required, this field must match your SIP server IP address.

### 5. Authentication ID

If your SIP provider requires Authentication ID, enter it in the Authentic. ID field. If Authentication ID is not required, leave this field blank.

### 6. Register Fails (Re-Resolve or Alternate Server)

When registered to a SIP server in the event that registration is lost you can program the unit to re-resolve using the current SIP server IP address or route pages through an alternate SIP server. With Alternate Server selected enter the IP address of the alternate SIP server in the field next to the Register Fails drop down box. **Note:** With an alternate SIP server IP address programmed, the IP address for the SIP server and alternate SIP server will be limited to 31 characters.

### Standard

| ame. VINING                    | _MK64_Vik(    | )2 M                                         | AC: 18 | :E8:0F                                                                                              | :50:2F:I                                  | 38 IP: 1                        | 92.168               | 210.30                                                                                                    |                                            |                   |                                   |     |
|--------------------------------|---------------|----------------------------------------------|--------|----------------------------------------------------------------------------------------------------|-------------------------------------------|---------------------------------|----------------------|----------------------------------------------------------------------------------------------------|--------------------------------------------|-------------------|-----------------------------------|-----|
| light Ring Pagi                | ng Numbers /  | Codes /                                      | Audio  | Speaker                                                                                             | r Settings                                | IP Settings                     | VLAN .               | Alarm / Fi                                                                                                    | mwar                                       | e / Info          | / Too                             | ols |
|                                |               |                                              |        |                                                                                                    | S                                         | ore Speak<br>P Line Out         | Enab                 | ngs<br>▼ Pre f                                                                                                   | age                                        | Tone              | Enat                              | •   |
|                                |               |                                              |        |                                                                                                    |                                           | DTMF Re                         | generatio            | n Disab                                                                                                    | ed                                         |                   |                                   | •   |
|                                |               |                                              |        |                                                                                                    |                                           | Multicast F                     | <sup>p</sup> age Typ | e Stand                                                                                                    | ard                                        |                   |                                   | •   |
|                                |               |                                              |        |                                                                                                    | S                                         | IP Page /                       | Call Pri             | ority vs                                                                                                    | Multi                                      | cast              |                                   | _   |
|                                |               |                                              |        |                                                                                                    | S                                         | P In Above                      | 0                    | ▼ SIP                                                                                                    | Out A                                      | bove              | 0                                 | •   |
| Paging Sou                     | rces (Multic  | ast IP a                                     | and Po | rt) - Vo                                                                                            | Si Jume Le                                | P In Above<br>vel - Time        | out Ena              | SIP                                                                                                    | out Al<br>able                             | bove              | о<br>] то                         | •   |
| Paging Sou                     | Inces (Multic | ast IP a                                     | and Po | rt) - Vo<br>• TO                                                                                    | lume Le                                   | P In Above<br>vel - Time        | out Ena              | SIP (                                                                                                    | Dut Al<br>able<br>Vol                      | 1 v               | 0<br>] TO                         | •   |
| Paging Sou                     | Inces (Multic | ast IP a                                     | and Po | rt) - Vo<br>▼ TO<br>▼ TO                                                                            | Si<br>iume Le<br>2 5<br>2 6               | P In Above<br><b>vel - Time</b> | out Ena              | <ul> <li>✓ SIP (</li> <li>ble/Dis.</li> <li>1</li> <li>↓</li> <li>1</li> <li>↓</li> </ul>                        | Dut Al<br>able<br>Vol<br>Vol               | 1 •               | 0<br>] TO<br>] TO                 | •   |
| Paging Sou<br>0<br>1<br>2      | Inces (Multic | ast IP a<br>Vi<br>Vi<br>Vi<br>Vi<br>Vi<br>Vi | and Po | rt) - Vo<br>• то<br>• то<br>• то<br>• то                                                            | Si<br>Iume Le<br>5<br>0<br>6<br>7         | P In Above<br>vel - Time        | out Ena              | <ul> <li>✓ SIP (</li> <li>able/Disc</li> <li>1</li> <li>↓</li> <li>1</li> <li>↓</li> <li>1</li> <li>↓</li> </ul> | Dut Al<br>able<br>Vol<br>Vol<br>Vol        | 1 •<br>1 •        | 0<br>] TO<br>] TO<br>] TO         | •   |
| Paging Sou<br>0<br>1<br>2<br>3 | Inces (Multic | ast IP a                                     | and Po | <ul> <li>t) - V₀</li> <li>TO</li> <li>TO</li> <li>TO</li> <li>TO</li> <li>TO</li> <li>TO</li> </ul> | Si<br>iume Le<br>∑ 5<br>○ 6<br>○ 7<br>○ 8 | P In Above                      | out Ena              | SIP (<br>ble/Dis<br>1 (*<br>1 (*<br>1 (*<br>1 (*<br>1 (*)<br>1 (*)                                               | Dut Al<br>able<br>Vol<br>Vol<br>Vol<br>Vol | 1 •<br>1 •<br>1 • | 0<br>] TO<br>] TO<br>] TO<br>] TO | •   |

### 7. SIP Line Out

When SIP Line Out is set to enabled SIP call audio will be heard from the Line Level Output. When this feature is disabled the Line Level Output is muted during SIP calls to allow for a private conversation. Multicast paging will still be heard from the Line Level Output. *Note: With "SIP Line Out" disabled, "Line In" audio will be present on the "Line Out" terminals.* **Factory Setting:** Enabled

### 8. Pre Page Tone

When enabled, a short beep will be heard prior to SIP or standard Multicast paging audio. The volume of the Pre Page Alert Tone will match the volume setting of the SIP or standard Multicast page. **Factory Setting:** Enabled

### 9. DTMF Regeneration

When DTMF Regeneration is enabled, any touch tones entered by the caller (in band or out of band) will be passed along to the line out and speaker out. These tones are used by an external amplifier for choosing which zone to send the page audio to. **Factory Setting:** Disabled

### 10. Multicast Page Type

Select Standard or Polycom as the source of multicast paging. If Polycom is selected as the source, the screen will change to show its options (see next page). **Factory Setting:** Standard (shown above)

| <br>Night Ring Paging Numbers (Codes / Audio Speaker Settings IP Settings V/ AN Alarm / Firmware / Info / Too                                                                                                    |
|----------------------------------------------------------------------------------------------------|
| Hight hing 1954 S Indinbers 7 Codes 7 Abdio Speaker Settings in Settings VENN Admit 7 hintwate 7 hind 7 for                                                                                                    |
| More Speaker Settings                                                                                                    |
| SIP Line Out Enab   Pre Page Tone Enab                                                                                                    |
| DTMF Regeneration Disabled                                                                                                    |
| Multicast Page Type Polycom                                                                                                    |
| SIP Page / Call Priority vs Multicast                                                                                                    |
| SIP Is About Date of SIP Out About Date                                                                                                    |
| SIF IN ABOVE POINT SIF OUL ABOVE POINT                                                                                                    |
| Polycom Paging Source and Group Subscriptions                                                                                                    |
| Polycom Paging Source and Group Subscriptions       IP Address     224.0.1.116       Port     5001       Volume     1       Image: Timeout                                                                                                    |
| Polycom Paging Source and Group Subscriptions         IP Address       224.0.1.116       Port       5001       Volume       1       V       Timeout         Select which Polycom groups to subscribe to, group 25 (Emergency) is always enabled                                                                                                    |
| Polycom Paging Source and Group Subscriptions         IP Address       224.0.1.116       Port       5001       Volume       1       V       Timeout         Select which Polycom groups to subscribe to, group 25 (Emergency) is always enabled       V       Grp 01       V       Grp 02       Grp 03       Grp 04       Grp 05       Grp 06       V       Grp 07       V       Grp                                                                                                    |
| Polycom Paging Source and Group Subscriptions         IP Address       224.0.1.116       Port       5001       Volume       1       ✓       Timeout         Select which Polycom groups to subscribe to, group 25 (Emergency) is always enabled         ✓       Grp 01       ✓       Grp 02       ✓       Grp 03       ✓       Grp 04       ✓       Grp 06       ✓       Grp 07       ✓       Grp         ✓       Grp 09       ✓       Grp 10       ✓       Grp 11       ✓       Grp 13       ✓       Grp 15       ✓       Grp |

### 11. SIP Page / Call Priority vs Multicast

Incoming and outgoing non-emergency SIP call audio streams can be programmed to have priority over any of the 10 standard multicast paging groups. Use the "SIP In Above" and "SIP Out Above" drop down menus to select which multicast groups you want SIP calls to have priority over. "SIP In Above" is to set the priority of incoming SIP pages and "SIP Out Above" is to set the priority of outgoing non-emergency SIP calls. Regardless of the priorities selected, outgoing SIP emergency calls have the highest priority and will interrupt any multicast source. **Factory Setting for both:** 0 (SIP is highest priority)

When Polycom is selected as the Multicast Page Type, the "SIP In Above" and "SIP Out Above" priorities can be set to "Poly" or "None". See the following tables for the order of priorities with each setting. As shown, outgoing SIP emergency calls have the highest priority and Polycom Group 25 multicast has the second highest priority. The priority options allow you to determine the priorities for Polycom Groups 1 through 24 multicast signals, SIP paging and non-emergency outbound SIP calls. **Factory Setting for both:** Poly

| Paging Priorities (SIP In Above and SIP Out Above both set to "Poly") | Paging Priorities (SIP In Above and SIP Out Above both set to "None") |
|-----------------------------------------------------------------------|-----------------------------------------------------------------------|
| Emergency Outbound SIP Calls                                          | Emergency Outbound SIP Calls                                          |
| Polycom Group 25                                                      | Polycom Group 25                                                      |
| Non-emergency Outbound SIP Calls and SIP Paging                       | Polycom Groups 1-24                                                   |
| Polycom Groups 1-24                                                   | Non-emergency Outbound SIP Calls and SIP Paging                       |
| Line In Audio Source                                                  | Line In Audio Source                                                  |

| Paging Priorities (SIP In Above set to "None"and SIP<br>Out Above set to "Poly") | Paging Priorities (SIP In Above set to "Poly"and SIP<br>Out Above set to "None") |
|----------------------------------------------------------------------------------|----------------------------------------------------------------------------------|
| Emergency Outbound SIP Calls                                                     | Emergency Outbound SIP Calls                                                     |
| Polycom Group 25                                                                 | Polycom Group 25                                                                 |
| Non-emergency Outbound SIP Calls                                                 | SIP Paging                                                                       |
| Polycom Groups 1-24                                                              | Polycom Groups 1-24                                                              |
| SIP Paging                                                                       | Non-emergency Outbound SIP Calls                                                 |
| Line In Audio Source                                                             | Line In Audio Source                                                             |

# 12. Standard or Polycom Multicast Paging

### Standard

When using standard Multicast Paging, up to 10 multicast paging groups can be programmed into each **22TB-IP** speaker. Each multicast group is defined by a multicast address and port number. Each multicast group is assigned a priority, allowing simultaneously arriving pages to be serviced based on importance. A timeout check box can be selected for each paging group. See Multicast Page Length Time Out under Speaker Settings to adjust the timeout from 1 - 255 seconds. Only one timeout time can be programmed for all groups. The volume for each multicast group can be programmed separately.

### Assigning Priority to standard Multicast Paging

The **22TB-IP** will prioritize simultaneous audio streams according to their priority in the Paging Sources list. Group 0 will have the highest priority while group 9 will have the lowest priority. Group 9 is useful for a low priority stream such as background music. Group 0 is useful for high priority streams such as emergency messages.

The multicast paging groups can also be used for up to ten different paging zones for receiving audio streams. A paging zone can consist of one or many **22TB-IP** multicast speakers. There is no limit to how many speakers can be in a given paging zone. Each multicast group is defined by a multicast address and port number. Each multicast group is assigned a priority, allowing simultaneously arriving pages to be serviced based on importance.

### Polycom

Polycom IP phones send multicast audio to a specific IP address and port. A total of 25 groups can be used, with group 25 generally reserved for an emergency broadcast. Set the Multicast Page Type to "Polycom". The Viking IP programming page will then show "Polycom Paging Source and Group Subscriptions". Polycom phones will default to IP address 224.0.1.116 and port 5001 for multicast. Under "Polycom Paging Source and Group Subscriptions", enter the IP address and port you chose in the Polycom IP phone as "Multicast IP address" and "port" (Paging/PTT Configuration page). Select the paging groups the 22TB-IP should subscribe to. Any multicast audio sent to the correct IP address, port number and a subscribed group will be heard from both the Speaker and Line Out terminals. Group 1 is the lowest priority and group 25 is the highest. The Volume and Timeout can be selected globally, although the timeout does not affect group 25. **Factory Setting:** all groups selected

### 13. Multicast Paging Volume

The volume of each individual standard multicast page can be adjusted from 0 - 19. When polycom paging is used, the paging volume is set globally for all 25 groups. **Factory Setting:** 1

| ght Ring Paging                 | Numbers /                   | Codes / Audio                | Speaker Settir | ngs IP Sett            | ings VLAN Alar                      | m / Firmware / Info / Tools          |
|---------------------------------|-----------------------------|------------------------------|----------------|------------------------|-------------------------------------|--------------------------------------|
| Emergency Ph                    | none Num                    | bers                         |                | Non-Em                 | ergency Phone                       | e Numbers                            |
| These numbers the "Call" buttor | are dialed in<br>for over 3 | n sequence after<br>seconds. | holding        | These nu<br>the "Call" | umbers are dialed<br>button momenta | in sequence after pressing<br>arily. |
| First                           |                             |                              |                | First                  |                                     |                                      |
| Second                          |                             |                              |                | Second                 |                                     |                                      |
| Third                           |                             |                              |                | Third                  |                                     |                                      |
| Fourth                          |                             |                              |                | Fourth                 |                                     |                                      |
| Fifth                           |                             |                              |                | Fifth                  |                                     |                                      |
| Phone Codes                     |                             |                              |                | Audio Fi               | le                                  |                                      |
| Security Code                   | (6 digits)                  | 845464                       |                | Loaded A               | Audio File Name                     | -No Audio File-                      |
| ID Number (                     | D-6 digits)                 |                              |                | Upload                 | d Wav File (8KHz                    | , Mono, 8 or 16-bit PCM)             |
| Access Code (                   | D-6 digits)                 | 123456                       |                | Erase U                | ploaded Audio                       | Play Uploaded Audio                  |

### 14. Emergency Phone Numbers and Non-Emergency Phone Numbers

**Note:** Up to 125 digits can be stored in each of the 5 phone number and 5 emergency phone number positions. The phone numbers called when a hard wired switch is pressed depends on the programming of the "Panic Button Mode" ("Speaker Settings" tab, see Programming section 25).

### **Emergency Phone Numbers**

The number programmed in the first location under "Emergency Phone Numbers" is the first telephone or extension number that is dialed for an emergency call. Additional numbers (if programmed) will be dialed when there is no answer and the Dial Next No. on Ring No Answer feature is enabled. The **22TB-IP** will also detect busy and move on (Dial Next Number on Busy Enabled). The **22TB-IP** speaker phone will cycle through the programmed emergency phone numbers until answered. If a recording is uploaded it will play after the line has been answered and can be repeated when a touch tone "\*" is entered.

### **Non-Emergency Numbers**

The number programmed in the first location under "Non-Emergency Phone Numbers" is the first telephone or extension number that is dialed for a non-emergency call. Additional numbers (if programmed) will be dialed when there is no answer and the Dial Next No. on Ring No Answer feature is enabled. The **22TB-IP** speaker phone will cycle through the programmed phone numbers until answered. The **22TB-IP** will also detect busy and move on (Dial Next Number on Busy Enabled). *Note: The voice recording will not play when non-emergency Numbers are dialed.* 

### **15. Security Code**

The security code allows the user/installer to program the **22TB-IP** with a PC and the required 'Viking IP Programming" software. If the security code is left as default, the PC software won't require entering a security code when connecting to the **22TB-IP**. It is recommended that the factory set security code be changed. The security code can be set back to default by shorting the green wires while the **22TB-IP** powers up. See section D on page 9 for details. It can also be defaulted by connecting to the unit with the IP Programming Software and clicking on the "Clear Speaker Settings" button on the "Alarm / Firmware" tab. **Factory Setting:** 845464

**NOTE:** The security code must be 6 digits and cannot include a \* or #.

### 16. ID Number:

The ID Number (1-6 digits) is used by emergency personnel to identify the location of the caller and is given out when the receiving party presses a \*. This ID number is transmitted as In-Band DTMF. This can be cleared out by leaving the field blank. **Factory Setting:** (blank)

### 17. Access Code

The Access Code is primarily used along with the "Auto Answer Secure" Inbound Call Mode to force inbound SIP page callers to dial the Access Code before they can make a SIP page. The Access Code also comes into play when using the relay of the **22TB-IP** to open a door or gate. When you call the **22TB-IP** and the unit automatically answers the call (see Programming section 38), you must dial the Access Code before you are allowed to operate the door strike relays, as extra security on inbound calls. Once a tenant has entered the correct Access Code, 2 beeps are heard and the user can now enter any "Operation Commands" (see Operation section D). The Access Code can be disabled if this basic security is not required. **Factory Setting:** 123456

**Note:** The Access Code can be 1 - 6 digits in length and cannot include a \* or # or match the numbers used for the Security Code.

### 18. Audio File (optional)

The **22TB-IP**'s Emergency Announcement can be uploaded with any user edited WAV file. See "WAV File Guidelines" below. Alternatively the announcement can be recorded via a telephone call (see section 18).

### WAV File Guidelines:

| 1. | The WAV file should be 8 or 16 bit PCM mono or stereo.                                 |
|----|----------------------------------------------------------------------------------------|
| 2. | Sampling rates of 8k,16k or 32kHz are acceptable.                                      |
| 3. | The WAV file may be stereo or multi-channel, but only the Left Channel will be loaded. |
| 4. | When saved, wave files will be converted to 8KHz, mono, 16 bit, PCM.                   |
| 5. | The internal flash memory can hold up to 28 seconds of recorded audio.                 |

Note: Applications such as Sound Forge, Audacity, and Windows Sound Recorder can be used to create the WAV files.

### 19. Recording Emergency Announcement from a Phone

| Step 1. | Call into the 22TB-IP speaker with a touch tone phone and access programming by entering the security code (factory default to 845464 ). |
|---------|----------------------------------------------------------------------------------------------------|
| Step 2. | Enter *4, wait for the tone and then begin recording (28 seconds of record time is available).                                           |
| Step 3. | Enter # to stop the recording. Playback (for reviewing) is automatic.                                                                    |
| Step 4. | Enter *5 to review the announcement again.                                                                                               |
| Step 5. | If you choose to not use a voice announcement, enter *3 to clear the recording.                                                          |

**Example:** "Hudson Elementary School, classroom number 216 needs assistance. Press the star (\*) key on your telephone to hear this announcement again."

|                           | UZ MAL. IO.     | E6.UF.30.2F.B8 IF. 132.166.2                         | 10.50                         |
|---------------------------|-----------------|------------------------------------------------------|-------------------------------|
| Night Ring Paging Numbers | / Codes / Audio | peaker Settings IP Settings VLAN A                   | arm / Firmware / Info / Tools |
| Internal / External Relay | Internal        | <ul> <li>In-Band Audio Call Progress</li> </ul>      | Enabled -                     |
| Relay Mode                | Door Strike     | <ul> <li>In-Band Audio Detect Sensitivity</li> </ul> | 5                             |
| Relay Activation Command  | -               | Repeat Announcement Option                           | 1                             |
| Relay Activation Time     | 5 sec           | ▼ Lap Counter                                        | Disabled -                    |
| Relay Buzz Volume         | 3               | SIP Page / Call Length Timeout                       | 3 min 👻                       |
| Relay Latch Commands      | Enabled         | Multicast Page Length Time Out                       | 180 sec 👻                     |
| Panic Button Mode         | Disabled        | Inbound Call Mode                                    | Auto Answer 🗸                 |
| Speaker Mode              | On              | ▼ Ring Cadence                                       | Normal Ring 👻                 |
| SIP Page / Phone Volume   | 1               | Dial Next No. on Ring No Answer                      | 7                             |
| Ring Volume               | 5               | <ul> <li>Dial Next Number on Busy</li> </ul>         | Enabled -                     |
| Microphone Volume         | 5               | LED Mode                                             | Phone / Paging 🗸 🗸            |
| Talk / Listen Delay (VOX) | .5 sec          | "Call" LED Control                                   | Automatic -                   |

### 20. Relay Internal / External

With the relay set to "Internal" the **22TB-IP** will activate its on board relay for door strike / gate control. The Relay should be set to "External" for higher security installations when using a Viking remote model **RC-4A** relay controller to activate the door strike / gate controller (see page 23). **Factory Setting:** Internal

### 21. Relay Mode

**Door Strike Mode:** When programmed for Door Strike Mode the relay is intended for door strike, maglock or gate control.

**Outbound Call Mode:** When programmed for Outbound Call Mode the relay will activate continuously for the duration of any outbound call from the Speaker phone.

**Phone/Paging Mode:** When programmed for Phone/Paging Mode the relay will activate continuously for the duration of any SIP or Multicast Page or any inbound or outbound call to or from the Speaker phone. This mode is useful for triggering paging amplifiers, etc.

**Doorbell Mode:** When programmed for Doorbell Mode the speaker phone will momentarily activate the relay for the preprogrammed relay activation time on any outbound call from the speaker phone. This mode is useful for activating a door chime, etc. When activating door chimes, a 0.5 - 1 second relay activation time is recommended.

Alarm Mode: When programmed in Alarm Mode the relay will activate continuously while the Speaker phone is powered and registered to the SIP server. In the event the unit loses power and/or SIP registration the relay will turn off, which can be used to signal an alarm device. *Note:* Alarm mode cannot be used for external relay control (*RC-4A*).

**Ring Mode:** When programmed for Ring Mode the relay will continuously activate while the ringing extension is called. This mode is useful for activating a Viking model **SL-2** strobe light, etc.

**Ring Flash Mode:** When programmed for Ring Flash Mode the relay will momentarily turn on and off in a 400ms on/off cadence while the ringing extension is called. This mode is useful for activating a Viking LPL-1 Remote Visual Indicator, etc.

Factory Setting: Door Strike

### 22. Relay Activation Command

The one or two digit code stored in the Relay Activation Command is the touch tone command that the person being called must enter on their phone in order to momentarily activate the relay to control a doorstrike, mag-lock, gate controller, or other device. The code can contain the characters 0 - 9, # or \*. The code cannot match a relay latching command (\*1, \*0). The code must be entered while the remote phone is communicating with the Speaker phone. **Factory Setting:** \*\*

### 23. Relay Activation Time

The value stored in the Relay Activation Time is the amount of time the relay will be energized after a correct momentary touch tone command is entered. This number can range from 0.5 - 99 seconds. This also affects timing in Doorbell Mode. **Factory Setting:** 5 seconds

### 24. Relay Buzz Volume

The relay activation tone is a buzzing sound that is heard from the speaker when the door strike relay is activated. After the called party enters the correct relay activation command, the called party will hear 2 short confirmation beeps and the speaker will output a buzzing sound (relay activation tone) while the door strike relay is activated. The tone (buzz) length will match the relay activation time up to a maximum of 5 seconds. The tone (buzz) can be programmed to three different volume settings 1 = Low, 2 = Medium, 3 = High or it can be disabled. When disabled, the confirmation beeps will not be heard. Factory Setting: 3

### 25. Relay Latch Commands

When set to "Enabled" the Operation Commands (\*0 to \*1) to Un-Latch or Latch the relay are enabled. These can be entered on a Inbound call after the access code is dialed (if programmed).

When set to "Disabled" the Operation Commands (\*0 to \*1) to Un-Latch or Latch the relay are disabled. Disabling the Latch commands can be useful in applications where you want to eliminate the possibility of inadvertently entering a latch command leaving a gate open/closed, etc. **Factory Setting:** Enabled

### 26. Panic Button Mode

**Panic Button Mode disabled:** Momentarily pressing the hard wired switch will immediately initiate a non-emergency call. Holding the hard wired switch for three or more seconds will initiate an emergency call. Pressing the hard wired switch after a call has been initiated will terminate the call.

**Panic Button Mode enabled:** The Panic Button mode is intended for emergency applications, therefore nonemergency phone numbers are disabled. Momentarily pressing the hard wired switch will immediately initiate an emergency call. Pressing the hard wired switch again after the call has been initiated will not terminate the call. The Speaker Mode can be set to one of the OFF modes for the Panic Button Mode.

Factory Setting: Disabled

### 27. Speaker Mode

The Speaker Mode can be set to one of the following three modes. Factory Setting: ON

**OFF / Silent Monitoring Mode:** In the "OFF" mode the speaker is disabled at all times. However, the speaker can be enabled after communication has been established by entering touch tone command "**9#**". The speaker will remain on for the duration of the call. When using Silent Monitor Mode, do not connect audio to the Line In terminals.

ON: In the "ON" mode the speaker is enabled during In-bound and Out-bound calls.

**OFF Until Answered:** In the "OFF Until Answered" mode the speaker will remain silent during dialing and will not turn on until the called party has answered.

### 28. SIP Page / Phone Volume

The SIP Page / Phone volume can be set from 0 - 19. 0 = lowest volume setting, 19= highest volume setting. Adjusting this will set the Speaker and Line Out volume level for SIP Paging and incoming/outgoing phone calls. This setting does not affect multicast volume settings. **Factory Setting:** 1

The SIP Page / Phone volume can alternatively be set to Auto 0 - 10, 15 or 19. 0 = the lowest automatic volume setting and 10, 15 or 19 = the highest automatic volume setting. With volume set to auto the **22TB-IP** will use its built-in microphone to monitor background room noise and automatically increase or decrease the Speaker and Line Out volume for SIP paging, incoming/outgoing phone calls and Multicast paging. *Note:* The minimum volume setting for multicast paging is set separately per multicast IP address and port. See "Paging" menu in Viking IP Programming.

### 29. Ring Volume

When set to Ring or Ring with AGC, The **22TB-IP** will output a loud ring when it is called. The level can be adjusted from 0 - 19. Factory Setting: 5

### 30. Microphone Volume / Automatic Noise Cancelling Mode

The microphone volume can be set from 1 - 9, 1 = lowest volume setting, 9 = the highest volume setting. Alternatively the microphone can be placed in the "Auto" Automatic Noise Cancelling mode. With the mic in the Auto mode, when background noise increases, the mic gain will automatically decrease. When background noise decreases the mic gain will automatically increase. The Auto mode is useful in applications where the background noise level can change drastically. **Factory Setting:** 5

### 31. Talk / Listen Delay (VOX)

This feature selects switching time between talk and listen modes (VOX switching time). The Talk/Listen Delay can be programmed from 0.1 - 0.9 seconds. **Factory Setting:** 0.5

### 32. In-Band Audio Call Progress

The In-Band Audio Call Progress Detection can be set to enabled or disabled. In-Band Audio Call Progress detection should be enabled in applications where you are making an outbound call through your VoIP phone system and are relying on In-Band analog audio for ringback or busy detection. **Factory Setting:** Enabled

### 33. In-Band Audio Detect Sensitivity

The In-Band Audio Detection level (Sensitivity) can be set from 1 - 9 (1 = minimum setting, 9 = highest setting). Increasing or decreasing the sensitivity may be required in applications where you are making an outbound call through your VoIP phone system and are relying on In-Band analog audio detection. **Factory Setting:** 5

### 34. Repeat Announcement Option

The **22TB-IP** Speaker phone can be programmed to play the announcement from 1-9 times, or to continuously repeat the announcement every 6 seconds until a Touch Tone **\*** is detected from the distant party. The call / status LED will turn on automatically after the announcement has stopped repeating. **Factory Setting:** 1 (play the announcement 1 time)

### 35. Lap Counter

With the lap counter disabled, if the **22TB-IP** speaker phone is programmed to dial the next number on ring-no-answer and/or busy signal, the **22TB-IP** speaker phone will continuously call its programmed phone numbers forever until the call is answered.

The lap counter is a programmable counter that determines how many times the **22TB-IP** speaker phone will cycle through its list of up to 5 non-emergency phone numbers (or up to 5 "Emergency" phone numbers), before it stops the dialing process and hangs up. When all of the programmed phone numbers have been dialed, the lap counter is incremented and the dialing process repeats. When the lap counter has been met, the dialing process stops and the **22TB-IP** speaker phone hangs up. **Factory Setting:** Disabled

### 36. SIP Page / Call Length Timeout

This feature selects the maximum length of time that calls can be connected. Programmable in increments of 1 minute up to a maximum of 9 minutes or disabled. With the call length disabled, the **22TB-IP** speaker must rely on a call ended signal, busy signal, Ring No Answer limit, or touch tone # to hang-up. **Factory Setting:** 3 minutes

### 37. Multicast Page Length Timeout

The Multicast Page Length Timeout can be programmed from 1 - 255 seconds in one second increments. The Timeout can be disabled, allowing any length of page or continuous background music. Only one timeout time can be programmed for all multicast paging groups. When using standard Multicast Paging, a timeout checkbox can be selected for each paging group. When using Polycom Multicast Paging, the timeout checkbox enables the timeout globally on groups 1 through 24. There is no timeout for a page to the emergency group 25. **Factory Setting:** 180 seconds

### 38. Inbound Call Mode

The Inbound Call Mode determines how the **22TB-IP** handles incoming SIP calls. One option is to generate a loud ring sound through the speaker. The **22TB-IP** can also auto answer a SIP call to transmit a page, control the relay or listen to transmit audio from the microphone. The last option is the silent monitor mode, which allows callers to listen to the transmit audio from the microphone. The "secure" options for auto answer require the callers to dial the access code in order to transmit a page, activate the relay or activate the optional **RC-4A** relays.

**Disabled** – Inbound SIP calls are not allowed.

**Auto Answer** – Inbound SIP calls are auto answered on the first ring. This can also be used for Silent Monitoring by changing the speaker mode to "OFF / Silent Monitor", see page 16. For more security use the Auto Answer Secure Mode.

Auto Answer Secure – Inbound SIP calls are auto answered and the caller must dial the access code in order to listen or talk on the unit.

**Ring:** In the "Ring" mode the speaker phone will not automatically answer an incoming call but will output a loud ring signal out of the speaker in a factory programmed 2 seconds on, 4 seconds off ring pattern. There are four available ring cadences.

**Ring with AGC:** In the "Ring with AGC" mode the speaker phone will not automatically answer an incoming call but will output a loud ring signal out of the speaker in a 2 seconds on, 4 seconds off ring pattern. The speaker will automatically increase or decrease the ring volume based on background ambient noise.

Factory Setting: Auto Answer

### 39. Ring Cadence

The Ring cadence can be programmed to one of 4 different cadences. **Factory Setting:** Normal Ring **Normal Ring** (single ring, 2 seconds on 4 seconds off)

Double Ring (double ring, 1 second on 0.5 seconds off 1 second on 3.5 seconds off)

**Short-Short-Long** (triple ring, 0.5 seconds on 0.5 seconds off 0.5 seconds on 0.5 seconds off 1 second on 3 seconds off) **Short-Long-Short** (triple ring, 0.5 seconds on 0.5 seconds off 1 second on 0.5 seconds off 0.5 seconds off)

### 40. Dial Next Number on Ring No Answer

If enabled and a ring-no-answer is detected, the speaker phone will dial the next programmed phone number or emergency phone number. A momentary press of the "reset" button will dial the first programmed phone number. Pressing and holding the "reset" button for 3 or more seconds will dial the first Emergency Phone number. **Factory Setting:** 7 (will redial after 7 rings)

### 41. Dial Next Number on Busy

If enabled and a busy is detected, the speaker phone will dial the next programmed phone number. A momentary press of the "reset" button will dial the first programmed phone number. Pressing and holding the "reset" button for 3 or more seconds will dial the first Emergency Phone number. **Factory Setting:** Enabled

### 42. LED Mode

The LED on the 22TB-IP can be programmed to one of four different modes. Factory Setting: Phone / Paging

**OFF Mode:** Useful for silent monitoring or Panic Button applications. In this mode the LED will not light during SIP or Multicast paging. It will only light (blink) if it cannot register with the programmed SIP server or while manually resetting all network parameters to factory default.

**On Mode:** The LED will remain ON in the idle state and during inbound SIP or Multicast paging. During an outbound SIP call, the LED will turn off while the button is pressed, blink during dialing and light steady when the call is answered. The LED will also turn off when the announcement is playing.

**Phone / Paging Mode:** The LED will remain OFF in the idle state but will light steady during inbound SIP or Multicast paging. During an outbound SIP call, the LED will turn on while the button is pressed, blink during dialing, light steady when the call is connected, then turn off when the call is completed. The LED will also turn off when the announcement is playing.

**Outbound Call:** The LED will remain OFF in the idle state and stays off during inbound SIP or Multicast paging. During an outbound SIP call, the LED will turn on while the button is pressed, blink during dialing, light steady when the call is connected, then turn off when the call is completed. The LED will also turn off when the announcement is playing. This mode is useful for silent monitoring on inbound calls.

### 43. "Call / Status" LED Control

During outbound SIP calls the "Call / Status" LED can be programmed to light automatically when the called party has answered or only light after the called party has entered a touch tone "\*". **Factory Setting:** Automatic

| Night Ring Paging Number | s / Codes / Audio Speaker Set | tings IP Settings VLAN Alam | n / Firmware / Info / Tools |
|--------------------------|-------------------------------|-----------------------------|-----------------------------|
| Dynamic IP Settings      |                               | Firmware Versions           |                             |
| Unit IP Address          | 192.168.210.30                | IP R8.11.1912               | Update IP                   |
| Subnet Mask              | 255.255.255.0                 | Unit V3.0                   | Update Unit                 |
| Gateway IP Address       | 192.168.210.18                | Import / Export             |                             |
| DNS Server IP Address    | 192.168.210.253               | Import Data                 | Export Data                 |
| SIP / Network Failur     | e Alarm                       | Default Unit Settings       |                             |
| SIP Registration Status  | Not Registered                | Clear Speaker Settings      | Clear IP Settings           |
| Current Alarm Status     | Activated - SIP               | Diagnostics                 |                             |
| 🔲 Alarm Muted            | Mute Current / Next Alarm     | Test Relay Activation       | Read Relay Status           |
| Permanent Alarm Mute     | Alarm Tones Disabled 🔹        | Last Read Relay Status      | []                          |
| Programming Userna       | me and Password               | Test Mic / Speaker          | Result                      |
| Programming Set          | Usemame and Password          |                             |                             |

### 44. Mute Current / Next Alarm

With Alarm Tones Enabled a network failure alarm will be indicated by providing 3 beeps every 30 seconds. A network failure indicates the unit is not registered to the SIP server or there is a communication failure with the gateway. The three beeps can be muted by clicking on "Mute Current / Next Alarm". The Status LED will continue to flash to assist troubleshooting. The alarm beeps can also be permanently disabled. See Permanent Alarm Mute. **Factory Setting:** Disabled

### 45. Permanent Alarm Mute

Alarm Tones are disabled by default. To enable alarm tones select "Alarm Tones Enabled".

### 46. Programming Username and Password to Restrict Access to Programming

To increase security, a username and password can be programmed to limit access to the **22TB-IP** using Viking IP Programming software. When no username and password are programmed and the security code is still set to default (845464), the PC software will not require a username, password or security code when connecting to the **22TB-IP**. If the **22TB-IP** has been programmed with a username and password, a pop up window will ask for the username followed by the password. If the unit's security code has been changed from default (845464), it will then prompt for the correct security code.

If the username and password are unknown, they can only be erased by resetting all network parameters to default using the green wires (see section E on page 9). If the username and password are known but you wish to erase them, that can be accomplished by exporting the data from the **22TB-IP** ("Alarm/Firmware" tab of Viking IP Programming), resetting all network parameters to default using the green wires (see section E on page 9) and then importing the data back into the speaker.

### 47. IP Firmware

Update IP is currently not available. The ability to update IP firmware will be made available in a later release of Viking IP Programming software. If an IP firmware update is needed, Viking Technical Support will assist in updating the IP firmware.

### 48. Unit Firmware

If new **22TB-IP** firmware is available, after opening the programming software a pop up window will ask if you would like to update firmware. Another way to update is accomplished by clicking the speaker firmware "Update" button. You can then browse to the folder that contains the HEX file for updating the unit's firmware. This method is typically only used when Viking Technical Support has sent you updated firmware.

### 49. Import / Export

The Import / Export feature is useful for backing up all the **22TB-IP's** programming or for importing programming when installing multiple units with a majority of the same programming.

### 50. Clear Speaker Settings

Clicking on the "Clear Speaker Settings" button in programming will reset all of the Programming Features back to their factory default settings. *Note: This command will not change or reset your IP settings.* 

### 51. Clear IP Settings

Clicking on the "Clear IP Settings" will reset all of the IP settings back to their factory default settings. This also clears paging Group settings and Addresses. *Note:* This will not affect any speaker or paging settings.

### 52. Diagnostics

The Diagnostics section in the Viking IP Programming can be used to test the functionality of the mic, speaker and the on-board relay. *Note:* This will not work when relay mode is set to external or Alarm.

| Night Ring Paging Num | bers / Codes / Audio Speaker Se | ttings IP Settings VLA | N Alarm / Firmware / Info / Too |
|-----------------------|---------------------------------|------------------------|---------------------------------|
|                       | Night Ring Timed Ope            | ration                 |                                 |
|                       | Night Ring Time Control         | Disabled               | •                               |
|                       | Night Ring Start Time           | 17 -: 00               | *                               |
|                       | Night Ring Stop Time            | 8 -                    | *                               |
|                       | Time Control Active Days        | Su Mo Tu We Th F       | Fr Sa                           |
|                       |                                 |                        |                                 |
|                       |                                 |                        |                                 |
|                       | Time Zone Settings              |                        |                                 |
|                       | Time Zone                       | (010-06:00)051         |                                 |
|                       | Daylight Saving Time            | Disabled               | <b>•</b>                        |
|                       | DST Begins 2nd 👻                | Sunday of March        |                                 |
|                       | DST Ends 1st 👻                  | Sunday of November     |                                 |
|                       |                                 |                        |                                 |

### 53. Night Ring Timed Operation

When Night Ring Timed Operation is enabled, if a SIP call is received during the programmed Start and Stop times, the **22TB-IP** will output loud ring on the "Line Out" and "Speaker Out" terminals. This is selectable for each day of the week. When outside of the Night Ring timing window, the Inbound Call Mode setting will determine how SIP calls are handled. **NOTE:** For timed Night Ringing the unit must be synced with a time server. If the Night Ringing feature is enabled in the software you will be asked to use Viking Time Server when changes are applied. The address will be entered by the software automatically.

### 54. Time Zone Settings

When using the Night Ring Timed Operation the **22TB-IP** must be synced with the network time. Set the Time Zone Settings to match the settings on the network the unit is connected to for proper timed operation.

### 55. Line In

The Line In terminals can be connected to an audio source (PC, Radio, etc.) to provide low priority background music. If any SIP / Multicast paging is active, the Line In audio is muted until the end of the page. This is a Mono audio connection. If a stereo audio source is used, connect only the left channel.

### Operation

### A. Outbound SIP Calls

When the hard wired switch is pressed, the **22TB-IP** speaker phone dials a pre-programmed telephone or extension number. When the Panic Button Mode is enabled (see Programming section 26), only emergency calls are possible. When the Panic Button Mode is disabled, the type of call (non-emergency or emergency) depends on the length of time the switch is pressed. Momentarily pressing the switch will initiate a non-emergency call. Holding the switch for 3 seconds or longer will initiate an emergency call. The Call / Status LED may momentarily flash during dialing, depending on the LED Mode selected (see Programming section 42).

In the event the first telephone or extension number is busy or there is ring-no-answer, the unit can be programmed to call additional phone numbers. The unit then cycles through up to 5 pre-programmed numbers until the call is answered. When the call is answered, the **22TB-IP**'s are factory programmed to automatically light the "Call / Status" LED to show that handsfree communication to personnel is established. If the call is an emergency call, a wave file or message can be loaded that will play to the person answering the call to help identify the location of the unit. When the call has been answered and the Relay Mode is set to Door Strike (see Programming section 21), any of the Operation Commands (see Operation section D) can be entered or the # key can be dialed to force the speaker to hang up.

### **B. Inbound SIP Calls**

How inbound SIP calls are handled depends on the Inbound Call Mode selected (see Programming section 38), the current programming for Night Ring Timed Operation if enabled (see Programming section 53), the current time of day and day of week. If Night Ring Timed Operation is disabled and the Inbound Call Mode is set to Auto Answer, the **22TB-IP** will automatically answer inbound calls, provides a Pre Page Alert Tone if enabled and allows paging and talkback through the unit. When the Inbound Call Mode is set to Auto Answer – Secure, the **22TB-IP** auto answers inbound calls but the party must dial the Access Code before they are allowed to page or receive talkback from the unit. The Inbound Call Mode also has options that allow the unit to output a loud ring on any inbound SIP calls. The Ring option outputs a fixed volume ring and is adjustable (see Programming section 29). The Ring with AGC option makes the **22TB-IP** vary the volume of the loud ring based on the background noise around the unit. If Night Ring Timed Operation is enabled and an inbound SIP call is received between the programmed start and stop times and the current day is a programmed active day, the unit will automatically output a loud ring instead of following the Inbound Call Mode programming. This allows for loud ring at certain times of the day/days of the week and paging with talkback all other times/days of the week.

# C. Multicast

The **22TB-IP** can be set to one of two modes for multcasting, Standard or Polycom. Polycom is only used when Polycom IP phones are used. To change to Polycom multicast, go to the "Paging" tab, "More Speaker Settings" and change the "Multicast Page Type" to Polycom.

### Standard Multicast Paging (Factory Setting)

Up to 10 multicast paging groups can be programmed into each unit and each group is assigned a priority level allowing simultaneous arriving multicast pages to be handled based on importance. Low priority groups are often used for low priority streams like background music and high priority groups are used for high priority streams such as emergency messages. Group 0 is the highest priority, and Group 9 is the lowest. A timeout limit can be set and either enabled or disabled for each multicast group. The volume of each group can be programmed and SIP calls can be assigned either higher or lower priority than all or some of the multicast groups (see Programming section 11).

### **Polycom Multicast Paging**

Polycom phones send multicast audio to a specific IP address and port. A total of 25 groups can be used and groups 1 through 24 can individually be enabled/disabled in each **22TB-IP**. Group 25 is always enabled, as group 25 is generally used for emergency broadcasts. Any multicast page made from a Polycom phone (on the same LAN) to the programmed IP address, port and to an enabled group will play through the **22TB-IP** speaker. The priority of Polycom sources ranges from group 1 (lowest) to group 25 (highest). Non-emergency SIP calls can be assigned either higher or lower priority than Polycom group 1 through 24 multicast paging (see the table in programming section 11 for Polycom paging priorities). Multicast page timeout can be enabled/disabled globally for groups 1 through 24 (there is no timeout for group 25) and the length of the Multicast page timeout is adjustable. The volume for Polycom multicast is set globally for all groups.

### D. Operation Commands (Relay Mode must be set to "Door Strike")

The following commands can be entered after answering an outbound SIP call from the **22TB-IP** or on an inbound SIP call to the unit, when the Inbound Call Mode is set to auto answer. After the unit auto answers the call, one beep will be heard if Pre Page Alert Tone is enabled. If the Access Code has been disabled, you can now enter the Operation Commands listed below. If an Access Code has been programmed, enter the Access Code digits. Once the correct code has been entered, two beeps will be heard and you can now enter the Operation Commands listed below.

| Feature                     | Tone Tone<br>Command | Description                                                       |
|-----------------------------|----------------------|-------------------------------------------------------------------|
| Activate<br>Relay           | ** or                | Momentarily activate relay (1 or 2 digits, factory set to $**$ ). |
| Un-Latch<br>Relay           | *0                   | Un-latch* (deactivate) the relay.                                 |
| Latch<br>Relay              | *1                   | Latch* (continuously activate) the relay.                         |
| Disconnect                  | #                    | Disconnects or forces the speaker to hang up.                     |
| Send ID and<br>Play Message | *                    | Send I.D. number (if programmed) and plays the announcement.      |

\* Note: Latching commands must be enabled in programming.

# Troubleshooting

If the unit cannot register with the programmed SIP server, the "Call / Status" LED will blink on and off every two seconds until communication is restored. This alerts a potential user of a problem with the device that will prevent an emergency phone call from being made.

# **Optional Secure Remote Relay Control Using a Viking Model RC-4A**

For applications requiring additional security to prevent intruders from removing the speaker and accessing the on-board door strike / gate control relays, a Viking model **RC-4A** Remote Relay Controller can be used. The relay controller is mounted securely inside the building and connected to the same LAN as the **22TB-IP**. The **22TB-IP** will send an encrypted message to the **RC-4A** to activate its relays which control the door strikes / gates.

Up to four 22TB-IP's can communicate with one RC-4A allowing you to securely control four entrances.

When using an **RC-4A** for remote relay control the **22TB-IP's** relays should be set to "External" (see Programming section 19).

For more information on the **RC-4A**, see DOD 582.

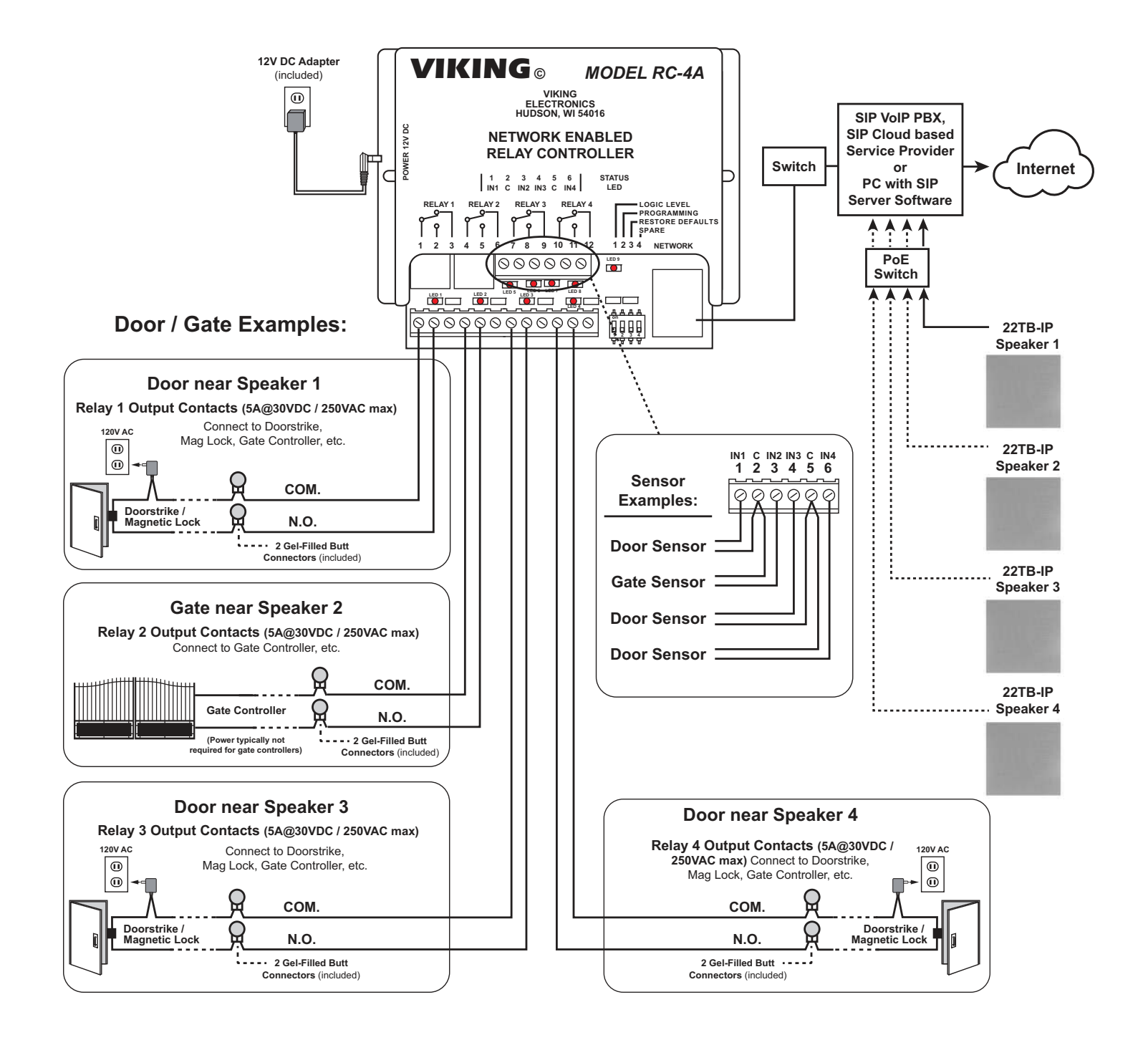

# **IP Speaker for SIP Endpoint Paging**

The Viking model 40-IP Ceiling/Wall Speaker enables SIP endpoint paging and also allows for standard paging and background music via multicast. The speaker easily connects with a single CAT5/6 cable from your PoE switch. Its shallow depth allows the speaker to be conveniently mounted in a standard 2" x 4" stud wall or ceiling.

Line-level audio output connections are provided for connecting to an external amplifier. Speaker output connections are also provided to directly drive additional analog speakers. The LED on the 40-IP can be programmed to light during paging. For more info, see DOD 503.

# SIP / Multicast Paging Adapter

The Viking model PA-IP SIP / Multicast Paging Adapter provides an interface between new VoIP phone systems (hardware or hosted/cloud based) and analog paging systems, eliminating the need for an ATA or FXS port. The PA-IP can be used for standard SIP endpoint paging or multicast paging and background music.

The unit easily connects with a single CAT5/6 cable from your PoE switch. The night bell feature is programmable for time of day and day of week to enable loud ringing for after hour incoming calls. Alternatively the night bell feature can be enabled by a contact closure across the trigger input terminals. Line-level audio output connections are provided for connecting to an external amplifier.

A built-in 6 Watt class D amplifier with speaker output connections are also provided to drive up to 6 analog speakers. A programmable relay output is provided for triggering external amplifiers, etc. For more info, see DOD 505.

# Analog Speakers and Paging Horns

The 25AE, 30AE, 35AE, and 40AE paging speakers provide additional economical paging coverage to existing Viking paging units (40-IP, PA-2A, PA-15, PA-30, PA-60, HF-3W, M2W) or to any system with an 8 Ohm output.

In outdoor, factory or warehouse environments, 25AE paging horns are the best method of producing understandable sound. In these environments the directional design allows the installer to focus the sound cone down aisles and toward work areas.

In office and restaurant environments, it is best to distribute sound more evenly. Ceiling mounted 30AE, 35AE, or 40AE speakers in close proximity offer the best distribution and are cost effective. The 35AE speakers include a volume control.

### 30AE and 35AE Ceiling Speakers

- White metal grill
- Flush mount in office ceilings
- Mounting hardware included
- Excellent frequency response
- The 35AE includes a volume control

### · Attractive with a modern look

 Flush mounts into a 9.5" to 10" diameter hole

**40AE Ceiling Speakers** 

- Integral mounting system
- · Excellent sound quality

# Tile Bridge for Ceiling Speakers

The **SA-TBA** is a tile bridge designed to mount 8 inch loud speaker and bridges both 2 ft x 2 ft and 2 ft x 4 ft ceiling tiles. It is compatible with the Viking models SA-1S, 30AE, 35AE, and 40AE speakers. The SA-TBA tile bridge is constructed of 24 gauge cold rolled steel with an electro galvanized rust-resistant finish.

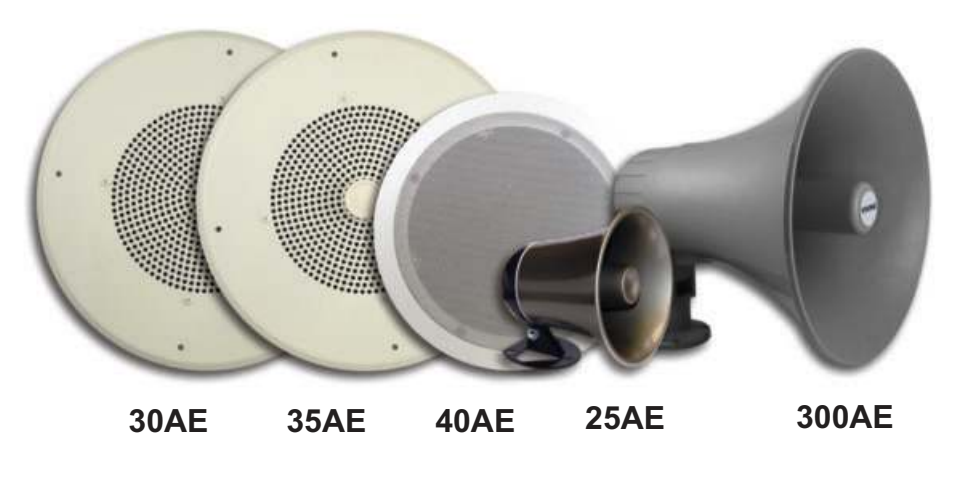

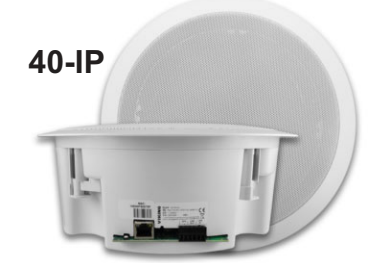

PA-II

### **300AE Paging Horn**

- · Adjustable base for easy mounting and directional adjustment
- · Compact design for discreet mounting

25AE Paging Horn

 30 Watt 8 Ohm / 70V Paging Horn

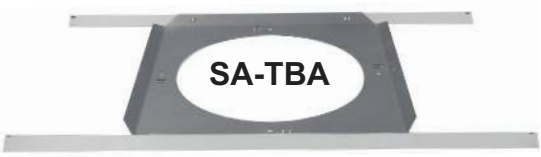

## Warranty

### IF YOU HAVE A PROBLEM WITH A VIKING PRODUCT, CONTACT VIKING TECHNICAL SUPPORT: 715-386-8666

Our Technical Support Department is available for assistance Monday through Friday 8:00am to 5:00pm central time. So that we can give you better service, before you call please:

- 1. Know the model number, the serial number and what software version you have (see serial label).
- 2. Have the Product Manual in front of you.
- 3. It is best if you are on site.

### **RETURNING PRODUCT FOR REPAIR**

### The following procedure is for equipment that needs repair:

- Customer must contact Viking's Technical Support Department at 715-386-8666 to obtain a Return Authorization (RA) number. The customer MUST have a complete description of the problem, with all pertinent information regarding the defect, such as options set, conditions, symptoms, methods to duplicate problem, frequency of failure, etc.
- 2. Packing: Return equipment in original box or in proper packing so that damage will not occur while in transit. The original product boxes are not designed for shipping an overpack box is required to prevent damage in transit. Static sensitive equipment such as a circuit board should be in an anti-static bag, sandwiched between foam and individually boxed. All equipment should be wrapped to avoid packing material lodging in or sticking to the equipment. Include ALL parts of the equipment. C.O.D. or freight collect shipments cannot be accepted. Ship cartons prepaid to:

### VIKING ELECTRONICS 1531 INDUSTRIAL STREET HUDSON, WI 54016

- 3. Return shipping address: Be sure to include your return shipping address inside the box. We cannot ship to a PO Box.
- RA number on carton: In large printing, write the RA number on the outside of each carton being returned.

### **RETURNING PRODUCT FOR EXCHANGE**

The following procedure is for equipment that has failed out-of-box (within 10 days of purchase):

- Customer must contact Viking's Technical Support at 715-386-8666 to determine possible causes for the problem. The customer MUST be able to step through recommended tests for diagnosis.
- If the Technical Support Product Specialist determines that the equipment is defective based on the customer's input and troubleshooting, a Return Authorization (RA) number will be issued. <u>This number is valid for fourteen (14)</u> <u>calendar days from the date of issue</u>.
- 3. After obtaining the RA number, return the approved equipment to your distributor. Please reference the RA number on the paperwork being shipped back with the unit(s), and also the outside of the shipping box. The original product boxes are not designed for shipping an overpack box is required to prevent damage in transit. Once your distributor receives the package, they will replace the product over the counter at no charge. The distributor will then return the product to Viking using the same RA number.
- 4. The distributor will NOT exchange this product without first obtaining the RA number from you. If you haven't followed the steps listed in 1, 2 and 3, be aware that you will have to pay a restocking charge.

### TWO YEAR LIMITED WARRANTY

Viking warrants its products to be free from defects in the workmanship or materials, under normal use and service, for a period of two years from the date of purchase from any authorized Viking distributor. If at any time during the warranty period, the product is deemed defective or malfunctions, return the product to Viking Electronics, Inc., 1531 Industrial Street, Hudson, WI., 54016. Customer must contact Viking's Technical Support Department at 715-386-8666 to obtain a Return Authorization (R.A.) number.

This warranty does not cover any damage to the product due to lightning, over voltage, under voltage, accident, misuse, abuse, negligence or any damage caused by use of the product by the purchaser or others. This warranty does not cover non-EWP products that have been exposed to wet or corrosive environments. This warranty does not cover stainless steel surfaces that have not been properly maintained.

NO OTHER WARRANTIES. VIKING MAKES NO WARRANTIES RELATING TO ITS PRODUCTS OTHER THAN AS DESCRIBED ABOVE AND DISCLAIMS ANY EXPRESS OR IMPLIED WARRANTIES OR MERCHANTABILITY OR FITNESS FOR ANY PARTICULAR PURPOSE.

EXCLUSION OF CONSEQUENTIAL DAMAGES. VIKING SHALL NOT, UNDER ANY CIRCUMSTANCES, BE LIABLE TO PURCHASER, OR ANY OTHER PARTY, FOR CONSEQUENTIAL, INCIDENTAL, SPECIAL OR EXEMPLARY DAMAGES ARISING OUT OF OR RELATED TO THE SALE OR USE OF THE PRODUCT SOLD HEREUNDER.

EXCLUSIVE REMEDY AND LIMITATION OF LIABILITY. WHETHER IN AN ACTION BASED ON CONTRACT, TORT (INCLUDING NEGLIGENCE OR STRICT LIABILITY) OR ANY OTHER LEGAL THEORY, ANY LIABILITY OF VIKING SHALL BE LIMITED TO REPAIR OR REPLACEMENT OF THE PRODUCT, OR AT VIKING'S OPTION, REFUND OF THE PURCHASE PRICE AS THE EXCLUSIVE REMEDY AND ANY LIABILITY OF VIKING SHALL BE SO LIMITED.

IT IS EXPRESSLY UNDERSTOOD AND AGREED THAT EACH AND EVERY PROVISION OF THIS AGREEMENT WHICH PROVIDES FOR DISCLAIMER OF WARRANTIES, EXCLUSION OF CONSEQUENTIAL DAMAGES, AND EXCLUSIVE REMEDY AND LIMITATION OF LIABILITY, ARE SEVERABLE FROM ANY OTHER PROVISION AND EACH PROVISION IS A SEPARABLE AND INDEPENDENT ELEMENT OF RISK ALLOCATION AND IS INTENDED TO BE ENFORCED AS SUCH.

If trouble is experienced with the 22TB-IP Series phone, for repair or warranty information, please contact: *Viking Electronics, Inc., 1531 Industrial Street, Hudson, WI 54016 715-386-8666* 

### WHEN PROGRAMMING EMERGENCY NUMBERS AND (OR) MAKING TEST CALLS TO EMERGENCY NUMBERS:

Remain on the line and briefly explain to the dispatcher the reason for the call. Perform such tests in off-peak hours, such as early morning or late evenings.

### PART 15 LIMITATIONS

This equipment has been tested and found to comply with the limits for a Class A digital device, pursuant to Part 15 of the FCC Rules. These limits are designed to provide reasonable protection against harmful interference when the equipment is operated in a commercial environment. This equipment generates, uses, and can radiate radio frequency energy and, if not installed and used in accordance with the instruction manual, may cause harmful interference to radio communications. Operation of this equipment in a residential area is likely to cause harmful interference in which case the user will be required to correct the interference at his own expense.

### CANADA

This class A digital apparatus complies with Canadian ICES-003. Cet appareil numerique de la classe A est conforme a la norme NMB-003 du Canada.

# Product Support: 715-386-8666

Due to the dynamic nature of the product design, the information contained in this document is subject to change without notice. Viking Electronics, and its affiliates and/or subsidiaries assume no responsibility for errors and omissions contained in this information. Revisions of this document or new editions of it may be issued to incorporate such changes.